## Artigiano prima registrazione

Author: Silvan Vifian
 Updated: 4 months ago

## Per creare la password è necessario cliccare su "Configurazione dell'accesso" nell'e-mail inviata.

Riceverete la mail dopo aver completato con successo la registrazione in una pagina di onboarding.

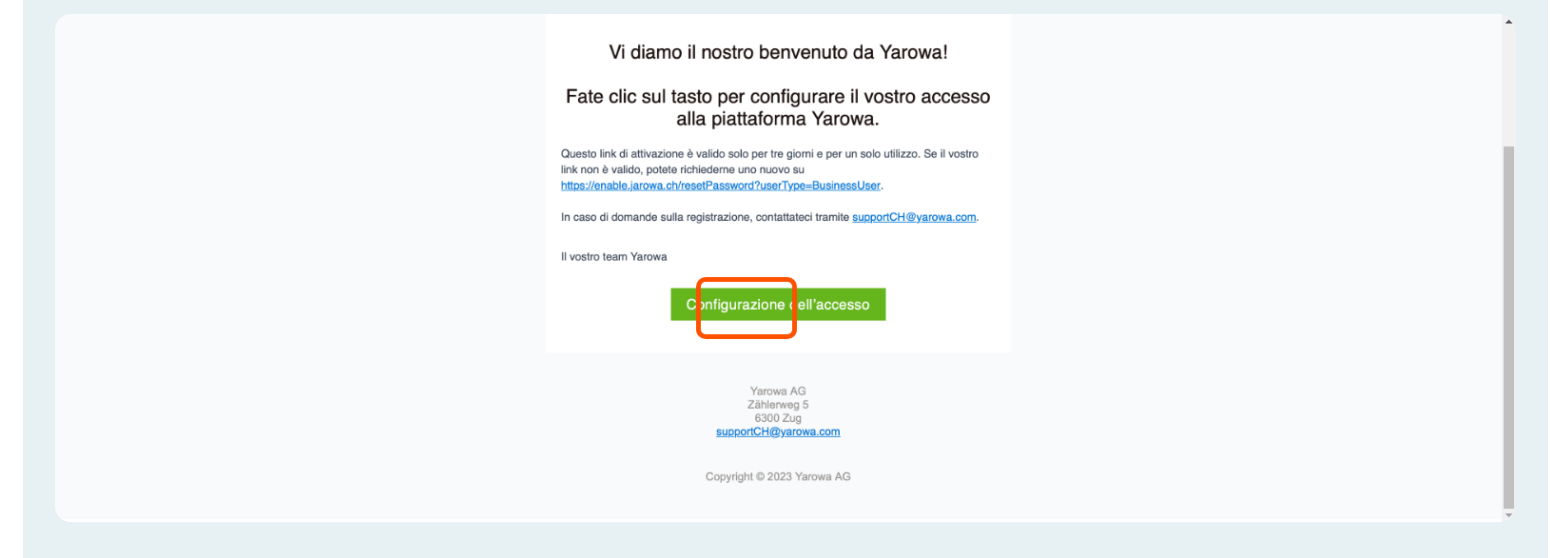

Inserite l'indirizzo e-mail al quale avete ricevuto la mail con il link.

| Per l'identificazione, inserire il proprio<br>indirizzo e-mail<br>support+5@jarowa.ch<br><u>Continuare</u> | JAROWA                                                        |    |   |   |   |   |
|----------------------------------------------------------------------------------------------------|---------------------------------------------------------------|----|---|---|---|---|
| E-mal*<br>support+5@jarowa.ch<br>Continuare                                                                | Per l'identificazione, inserire il propri<br>indirizzo e-mail | io |   |   |   |   |
| Continuare                                                                                                 | <sub>E-mal</sub> ,<br>support+5@jarowa.ch                     |    | ] | ] | ] | ] |
|                                                                                                    | Continuare                                                    |    |   |   |   |   |

## Cliccare su "Continuare"

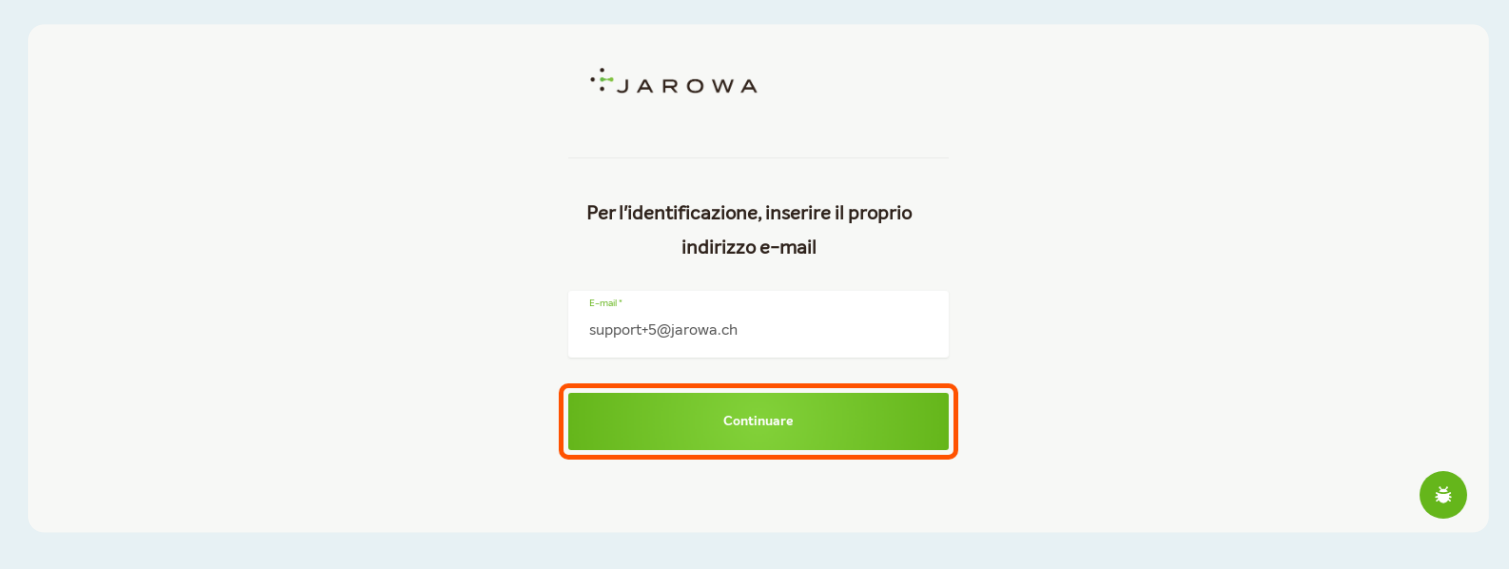

## Definire la nuova password

Si prega di osservare i criteri obbligatori

#### Selezionare 'Invia' per continuare

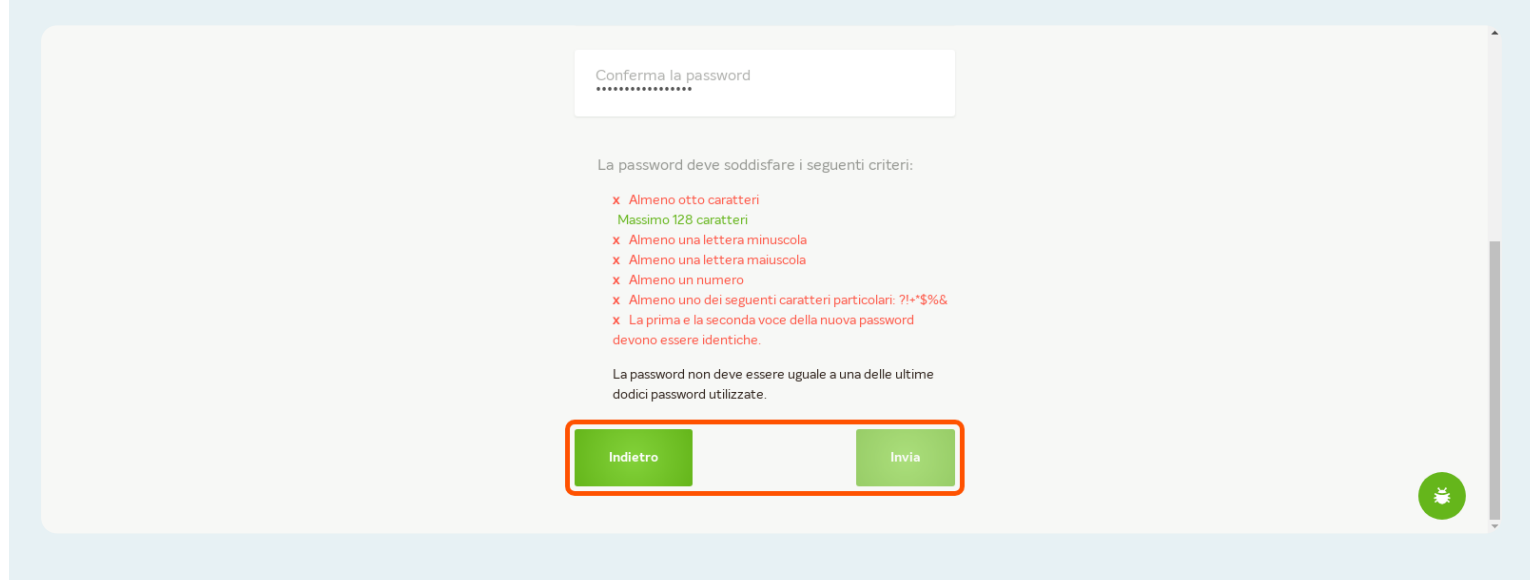

## Cliccare su "Al login" per effettuare subito l'accesso

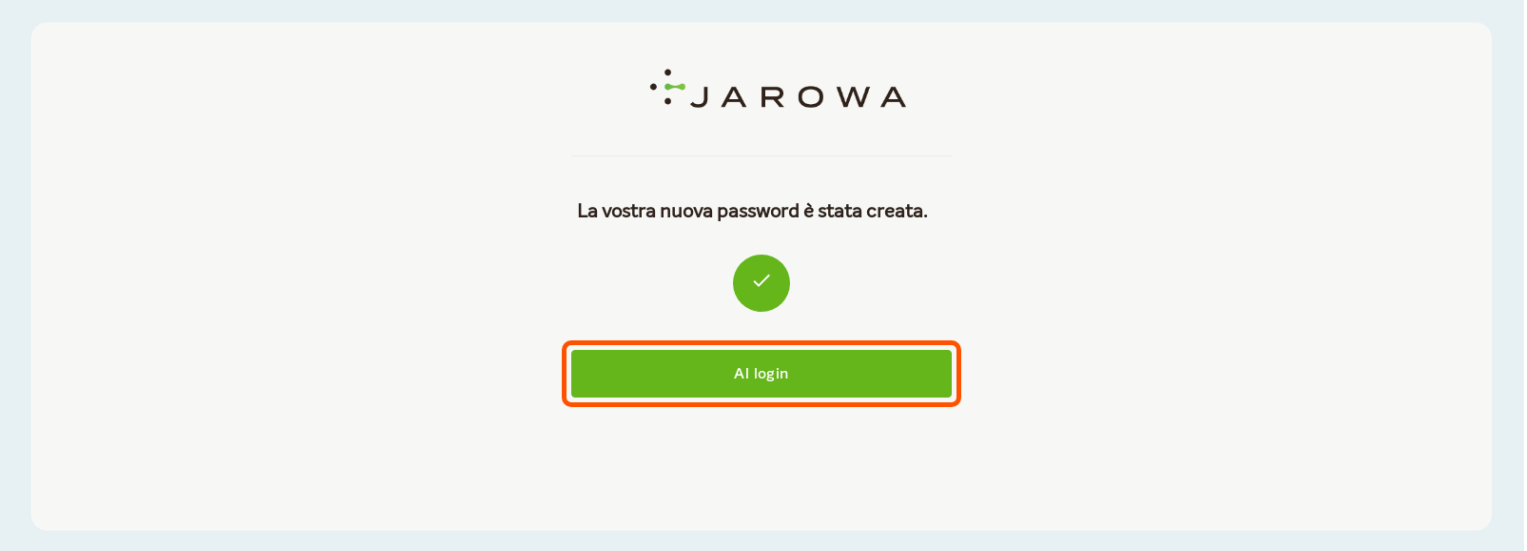

## Inserire l'indirizzo e-mail registrato in precedenza

| • ••• | JAROW      | Α |
|-------|------------|---|
|       | Login      |   |
| Email |            |   |
|       | Continuare |   |

| Cliccare su "Continuare | <b>)</b> " |   |
|-------------------------|------------|---|
|                         | JAROWA     |   |
|                         | Login      |   |
|                         | Erral      |   |
| (                       | Continuare | ] |
|                         |            |   |

## Inserire la password

| Login<br>support+craftsman4@jarowa.ch<br>Password Ø |
|-----------------------------------------------------|
| support+craftsman4@jarowa.ch           Password     |
| Password Ø                                          |
| Ricordati di me                                     |
|                                                     |

| Cliccare su "Login" |                          |                          |    |
|---------------------|--------------------------|--------------------------|----|
|                     | JAR                      | OWA                      |    |
|                     | Login                    |                          |    |
|                     | support+craftsman        | 4@jarowa.ch              |    |
|                     | Password                 | <b>(</b> )               |    |
|                     | Ricordati                | di me                    |    |
|                     | Login<br><u>Indietro</u> | Dimenticato la password? | τ. |

### Selezionare i cookie che si desidera consentire

È possibile modificare questa voce in un secondo momento. A proposito, questa e le fasi successive vengono visualizzate solo al primo accesso.

| ·:JAROWA | · (     | Impostazioni cookie                                                                                                    |
|----------|---------|----------------------------------------------------------------------------------------------------|
|          | Cookies |                                                                                                    |
|          | 6       | Cookie per il login (obbligatorio): questo cookie è necessario per accedere alla piattaforma. Questo cookie non può pertanto essere disattivato.                                                                                                    |
|          |         | Cookie per analisi web (standard): Questi cookie vengono utilizzati per analizzare il<br>comportamento dell'utente nell'utilizzo della piattaforma (ad es. ampiezza). Questi<br>dati vengono utilizzati da JAROWA per ottimizzare costantemente la piattaforma e le<br>sue funzionalità. I dati possono inoltre supportare l'utilizzatore nella ricerca di<br>soluzioni per le richieste di assistenza. |

Scegliere tra i cookie standard o, sul lato sinistro, solo quelli selezionati.

![](_page_5_Picture_4.jpeg)

## Leggere e accettare i nostri termini e condizioni.

| JAROWA                                                                                                    | Benvenuti                                                                                                    | a JAROWA                                                                                                    |                                         |
|----------------------------------------------------------------------------------------------------|----------------------------------------------------------------------------------------------------|----------------------------------------------------------------------------------------------------|-----------------------------------------|
| •                                                                                                    |                                                                                                    |                                                                                                    |                                         |
| Accettare le condizioni generali                                                                                                    | Creare un profilo                                                                                                    | Creare utenti                                                                                                    | Sommario                                |
| Si prega di osservare le se<br>Utilizzo e costi                                                                                                    | uenti informazioni importanti:                                                                                                    |                                                                                                    |                                         |
| Si prega di osservare le seg<br>Utilizzo e costi:                                                                                                    | uenti informazioni importanti:                                                                                                    |                                                                                                    | Ald and Vientin di                      |
| richieste. Oppure è necess                                                                                                    | aria l'approvazione della vostra candidatura da                                                                                                    | parte dell'amministratore di rete JAROWA. La regi                                                                          | strazione alla                          |
| piattaforma è gratuita. In c<br>fatturato (IVA esclusa, ma                                                                                                   | aso di gestione di un caso tramite la piattaforn<br>simo CHF 500 IVA esclusa per incarico).                                                                                                    | ,<br>na, vi sarà addebitato un onere di utilizzo pari al 4.5                                                               | % dell'importo                          |
| piattaforma è gratuita. In c<br>fatturato (IVA esclusa, ma:<br><b>Richieste di accettazione</b><br>Quando un partner invia ui<br>h. 07:00. In caso di mancat | aso di gestione di un caso tramite la piattaforn<br>isimo CHF 500 IVA esclusa per incarico).<br>Il <b>incarichi:</b><br>1a richiesta, essa deve essere accettata o rifiut<br>a reazione, la richiesta potrà essere riassegnati | , a, vi sarà addebitato un onere di utilizzo pari al 4.5<br>ata al più tardi il giorno successivo al giorno lavorati<br>a. | % dell'importo<br>vo seguente, entro le |

## Cliccare su "Avanti"

| Condizioni generali di contratto              |                                           |
|-----------------------------------------------|-------------------------------------------|
| Condizioni generali di utilizzo per fornitori |                                           |
| Condizioni specifiche                         |                                           |
| Norme per la tutela della riservatezz         |                                           |
|                                               |                                           |
|                                               |                                           |
| Rifiuta                                       |                                           |
| Copyright © 2022 JAROWA AG                    | <u>Aiuto</u> - <u>Segnalare un errore</u> |
|                                               |                                           |

## Compilate il profilo dell'azienda con tutte le informazioni disponibili

Il profilo della filiale è il Vostro biglietto da visita nei confronti del mandante. Con un profilo completo, date al mandante la possibilità di farsi una buona impressione della Vostra azienda.

| ll mio profilo                                                                             | La mia offerta                                                              |  |
|--------------------------------------------------------------------------------------------|-----------------------------------------------------------------------------|--|
| Disponibilità *<br>PROFILO<br>Aggiungi foto con la funzione di<br>trascinamento<br>Cercare | Ragone sociale *<br>JAROWA<br>Succursale *<br>Support IT<br>Raggiungibilità |  |

#### Indicare dove offrite i Vostri servizi

Per il mandante, sarete indicati come fornitori di servizi solo se l'incarico deve essere eseguito nella vostra zona geografica di copertura.

| Paese *           |               |              |                 |             |   |
|-------------------|---------------|--------------|-----------------|-------------|---|
| Svizzera          |               |              |                 |             | ~ |
|                   |               |              |                 |             |   |
| Distretti *       |               |              |                 |             |   |
| TI: Bellinzona 🋞  | TI: Locarno 🛞 | TI: Lugano 🛞 | TI: Mendrisio 🛞 | TI: Riviera |   |
|                   |               |              |                 |             | Ŧ |
| TI: Vallemaggia 🗵 |               |              |                 |             |   |

### Cliccare su "Avanti"

| Numero di identificazione aziendale c                                          | ifferisce dal numero di partita IVA                       |
|--------------------------------------------------------------------------------|-----------------------------------------------------------|
| <b>LOGO</b><br>Questo logo viene stampato nel PDF generato<br>automaticamente. |                                                           |
|                                                                                | Aggiungi foto con la funzione di trascinamento<br>Cercare |
| Indietro                                                                       | Avanti                                                    |
| Copyright © 2022 JAROWA AG                                                     | <u>Impostazioni cookie</u> « Aiuto » Segnalare un en      |

## Proporre nuovi servizi cliccando su '+ Aggiungi servizio'

| Qualora siate stati invita<br>Qualora desideriate app                             | ti da singoli partner commerciali al loro mercato, pote<br>icare lo stesso prezzo a tutti i partner commerciali su            | ete definire per ciascuno di essi un pre<br>Illa piattaforma, vi basterà introdurre                                       | zzo personalizzato inferiore al livello di prezzo del<br>solo un prezzo nel <i>mercato generale JAROWA</i> . | mercato generale JAROWA.               |
|-----------------------------------------------------------------------------------|----------------------------------------------------------------------------------------------------|----------------------------------------------------------------------------------------------------|----------------------------------------------------------------------------------------------------|----------------------------------------|
| Attenzione: in caso di in                                                         | missione di un prezzo personalizzato per un partner                                                                           | specifico, la vostra offerta e il vostro j                                                                                | rezzo saranno visibili esclusivamente a tale partne                                                          | r. Tutti gli altri partner commerciali |
| della piattaforma non po                                                          | tranno inviarvi richieste per incarichi fino a che non av                                                                     | vrete definito un prezzo per il <i>merca</i>                                                                              | o generale JAROWA.                                                                                           |                                        |
| della piattaforma non po<br>Perché nella funzione ric                             | otranno inviarvi richieste per incarichi fino a che non av<br>erca compaiano tutti i partner commerciali sulla piatt          | vrete definito un prezzo per il <i>merca</i><br>taforma, è necessario definire un imp                                     | <i>o generale JAROWA</i> .<br>orto nel <i>mercato JAROWA</i> . Per accettare o rifiuta                       | re ogni singola richiesta, è           |
| della piattaforma non po<br>Perché nella funzione ric<br>sufficiente premere un t | itranno inviarvi richieste per incarichi fino a che non av<br>erca compaiano tutti i partner commerciali sulla piatt<br>asto. | vrete definito un prezzo per il <i>merca</i><br>taforma, è necessario definire un imp                                     | o generale JAROWA.<br>orto nel <i>mercato JAROWA</i> . Per accettare o rifiuta                               | re ogni singola richiesta, è           |
| Perché nella funzione ric<br>sufficiente premere un t                             | tranno inviarvi richieste per incarichi fino a che non av<br>erca compaiano tutti i partner commerciali sulla piatt<br>asto.  | vrete definito un prezzo per il <i>merca</i><br>taforma, è necessario definire un imp<br>• <mark>Aggiungi servizio</mark> | o generale JAROWA<br>orto nel <i>mercato JAROWA</i> . Per accettare o rifiuta                                | re ogni singola richiesta, è           |
| della piattaforma non pr<br>Perché nella funzione ri<br>sufficiente premere un t  | tranno inviarvi richieste per incarichi fino a che non av<br>serca compaiano tutti i partner commerciali sulla piatt<br>asto. | vrete definito un prezzo per il <i>merca</i><br>taforma, è necessario definire un imp<br>+ <mark>Aggiungi servizio</mark> | o generale JAROWA.<br>orto nel <i>mercato JAROW</i> A. Per accettare o rifiuta                               | re ogni singola richiesta, è           |

## Selezionare i servizi che disederate aggiungere

| <                                                                                                    |                            |                                                                                                    |
|----------------------------------------------------------------------------------------------------|----------------------------|----------------------------------------------------------------------------------------------------|
| Accettare le condizioni generali                                                                                                    | + Aggiungi servizio        | Sommario                                                                                                    |
|                                                                                                    | V Deumidificazione edifici | <u> </u>                                                                                                    |
| Il mio profilo                                                                                                    | Deumidificazione edifici   | La mia offerta                                                                                                    |
| Qualora siate stati invitati da singoli partner commerciali al<br>Qualora desideriate applicare lo stesso prezzo a tutti i partn<br>Attenzione: in caso di immissione di un prezzo personalizzar<br>della piattaforma non potranno inviarvi richieste per incaric<br>Perché nella funzione ricerca compaiano tutti i partner com<br>sufficiente premere un tasto. | Ricerca perdite    Pittore | re al livello di prezzo del <i>mercato generale JAROWA</i> .<br>o <i>generale JAROWA</i> .<br>Isivamente a tale partner. Tutti gli altri partner commerciali<br>Continua |

## Cliccare su "Continua"

| · JAROWA                                                                                                    | Benvenuti a JAROWA                                                            |                                                                                   |
|----------------------------------------------------------------------------------------------------|-------------------------------------------------------------------------------|-----------------------------------------------------------------------------------|
| Accettare le condizioni generali                                                                                                    | + Aggiungi servizio                                                           | Sommario                                                                          |
| Il mio profilo                                                                                                    | Selfici e artigianato                                                         | La mia offerta                                                                    |
| Qualora siate stati invitati da singoli partner commerciali al k<br>Qualora desideriate applicare lo stesso prezzo a tutti i partn                                                            | <ul> <li>Servizi degli artigiani</li> <li>Deumidificazione edifici</li> </ul> | re al livello di prezzo del <i>mercato generale JAROWA.</i><br>2 generale JAROWA. |
| Attenzione: in caso di immissione di un prezzo personalizzar<br>della piattaforma non potranno inviarvi richieste per incarici<br>Perché nella funzione ricerca compaiano tutti i partner com |                                                                               | Continua<br>Per accettare o rifiutare ogni singola richiesta, è                   |
| sufficiente premere un tasto.                                                                                                    | * Aggiungi servizio                                                           |                                                                                   |

#### Nella prima colonna si vedono le piazze di mercato

Il prezzo sul mercato 'JAROWA' viene offerto a tutti i mandanti che utilizzano JAROWA

|                                                                              |                                                                                                    |                                                                                                    | -                                   |                               |
|------------------------------------------------------------------------------|----------------------------------------------------------------------------------------------------|----------------------------------------------------------------------------------------------------|-------------------------------------|-------------------------------|
| Attenzione: in caso di immissione di<br>Iella piattaforma non potranno invia | i un prezzo personalizzato per un partner spec<br>arvi richieste per incarichi fino a che non avret | ifico, la vostra offerta e il vostro prezzo saranno visibili e<br>e definito un prezzo per il <i>mercato generale JAROWA</i> . | sclusivamente a tale partner. Tutti | gli altri partner commerciali |
| erché nella funzione ricerca compa                                           | aiano tutti i partner commerciali sulla piattafo                                                    | rma, è necessario definire un importo nel <i>mercato JARC</i>                                                                  | WA. Per accettare o rifiutare ogni  | singola richiesta, è          |
| ufficiente premere un tasto.                                                 |                                                                                                    |                                                                                                    |                                     |                               |
| Pittore - Lavori di imbiancat                                                | ura in interni                                                                                      |                                                                                                    |                                     | Ŵ                             |
| MERCATO                                                                      | COMPENSO                                                                                            | PREZZO (IVA ESCL.)                                                                                                    | VALUTA                              |                               |
| JAROWA                                                                       |                                                                                                    | <del>•</del> 90                                                                                                    | CHF                                 | ~                             |
| Cliente XYZ                                                                  | - all'ora                                                                                           | ▼ 85                                                                                                    | CHF                                 | -                             |
|                                                                              |                                                                                                    |                                                                                                    |                                     |                               |
| Pittore - Lavori di imbiancat                                                | tura in esterni                                                                                     |                                                                                                    |                                     | Ŵ                             |
| MERCATO                                                                      | COMPENSO                                                                                            | PREZZO (IVA ESCL.)                                                                                                    | VALUTA                              |                               |
|                                                                              |                                                                                                    |                                                                                                    |                                     |                               |

### Altri mercati

Se siete stati nominati da un determinato preside, potete vedere il suo mercato. In questo mercato è possibile offrire prezzi che possono essere visti e ottenuti solo dal rispettivo committente.

| Pittore - Lavori di imbiancatura in interni                        |                     |                    |               | Û      |
|--------------------------------------------------------------------|---------------------|--------------------|---------------|--------|
| MERCATO                                                            | COMPENSO            | PREZZO (IVA ESCL.) | VALUTA        |        |
| JAROWA                                                             | all'ora 👻           | 90                 | CHF           | -      |
| Cliente XYZ -                                                      | all'ora 👻           | 85                 | CHF           | -      |
|                                                                    |                     |                    |               |        |
| Pittore - Lavori di imbiancatura in esterni                        | J                   |                    |               | ŵ      |
| Pittore - Lavori di imbiancatura in esterni<br>MERCATO             | COMPENSO            | PREZZO (IVA ESCL.) | VALUTA        | Ŵ      |
| Pittore - Lavori di imbiancatura in esterni<br>MERCATO<br>JAROWA ~ | COMPENSO<br>all'ora | PREZZO (IVA ESCL.) | VALUTA<br>CHF | ث<br>۲ |

#### Inserire il prezzo del servizio nella colonna 'Prezzo (IVA escl.)'

| Qualora             | a desideriate applicare lo stesso prezzo a                                              | tutti i partner commerciali sulla piattaforma, vi ba                                                           | sterà introdurre solo un prezzo nel <i>mercato g</i> e                                             | enerale JAROWA.                                  |             |
|---------------------|-----------------------------------------------------------------------------------------|----------------------------------------------------------------------------------------------------|----------------------------------------------------------------------------------------------------|--------------------------------------------------|-------------|
| Attenz<br>della pia | ione: in caso di immissione di un prezzo p<br>attaforma non potranno inviarvi richieste | personalizzato per un partner specifico, la vostra of<br>e per incarichi fino a che non avrete definito un pre | fferta e il vostro prezzo saranno visibili esclusiv<br>zzo per il <i>mercato generale JAROWA</i> . | amente a tale partner. Tutti gli altri partner o | commerciali |
| Perché<br>sufficie  | nella funzione ricerca compaiano tutti i p<br>ente premere un tasto.                    | partner commerciali sulla piattaforma, è necessario                                                            | o definire un importo nel <i>mercato JAROWA</i> . P                                                | er accettare o rifiutare ogni singola richiesta  | , è         |
| Pitte               | ore - Lavori di imbiancatura in inte                                                    | erni                                                                                                    |                                                                                                    |                                                  | ŵ           |
| м                   | IERCATO                                                                                 | COMPENSO                                                                                                    | PREZZO (IVA ESCL.)                                                                                 | VALUTA                                           |             |
|                     | JAROWA                                                                                  | - all'ora -                                                                                                    | 90                                                                                                 | CHF                                              | •           |
|                     | Cliente XYZ                                                                             | - all'ora -                                                                                                    | 85                                                                                                 | СНГ                                              | -           |
|                     |                                                                                         |                                                                                                    |                                                                                                    |                                                  |             |
| Pitte               | ore - Lavori di imbiancatura in este                                                    | erni                                                                                                    |                                                                                                    |                                                  | ŵ           |
| м                   | IERCATO                                                                                 | COMPENSO                                                                                                    | PREZZO (IVA ESCL.)                                                                                 | VALUTA                                           |             |
|                     |                                                                                         |                                                                                                    |                                                                                                    |                                                  |             |

### Non servire una piazza di mercato

Se non volete offrire un certo servizio su un certo mercato, semplicemente lasciate vuoto il campo corrispondente.

| Cliente XYZ                         | - all'ora   | ▼ 85               | CHF    | ~  |
|-------------------------------------|-------------|--------------------|--------|----|
|                                     |             |                    |        |    |
| Pittore - Lavori di imbiancatura in | esterni     |                    |        | ŵ  |
| MERCATO                             | COMPENSO    | PREZZO (IVA ESCL.) | VALUTA |    |
| JAROWA                              | . ▼ all'ora | ~                  | СНЕ    | Ψ. |
| Cliente XYZ                         | ✓ all'ora   | <del>.</del> 90    | CHF    | ~  |
|                                     |             |                    |        |    |
| Pittore - Tappezzeria               |             |                    |        | ŵ  |
| MERCATO                             | COMPENSO    | PREZZO (IVA ESCL.) | VALUTA |    |
|                                     |             |                    |        |    |

# È sempre possibile aggiungere ulteriori servizi in basso della pagina cliccando '+Aggiungi servizio'

|             |          |                     |        | W      |
|-------------|----------|---------------------|--------|--------|
| MERCATO     | COMPENSO | PREZZO (IVA ESCL.)  | VALUTA |        |
| JAROWA      | all'ora  | - 80                | CHF    | -      |
| Cliente XYZ |          | . ∞ 80              | CHF    | -      |
|             |          |                     |        |        |
|             |          | + Aggiungi servizio |        |        |
| Indietro    |          | + Aggiungi servizio |        | Avanti |

#### Cliccare su "Avanti"

| Ŧ      |
|--------|
|        |
| -      |
|        |
| Avanti |
|        |

### Aggiungete altri utenti facendo clic su "Aggiungi utente"

Si consiglia a tutti i dipendenti responsabili della gestione degli ordini di utilizzare la piattaforma.

| JAROWA                                  | Benvenu                                | ti a JAROWA                 |                                                   |
|-----------------------------------------|----------------------------------------|-----------------------------|---------------------------------------------------|
| Accettore la condizioni generali        | ✓                                      | •                           | Formaria                                          |
| Accellare le condizioni generali        | Cleare un promo                        | Creare utenu                | Soffilliano                                       |
| JAROWA Support IT<br>Admin applicazione | E-mail<br>support+craftsman4@jarowa.ch | Attore<br>JAROWA Support IT | Modifica autorizzazioni                           |
| Indietro                                |                                        |                             | Aggiungi utente Avanti                            |
| Copyright © 2022 JAROWA AG              |                                        |                             | Impostazioni cookie - Aiuto - Segnalare un errore |
|                                         |                                        |                             |                                                   |

## Una volta inseriti tutti gli utenti, cliccare su "Avanti".

| JAROWA                                  | Benvenu                                | ti a JAROWA                 |                                                   |
|-----------------------------------------|----------------------------------------|-----------------------------|---------------------------------------------------|
| Accettore la condizioni generali        |                                        |                             | O<br>Communia                                     |
|                                         |                                        | Creare dicenti              | 301111010                                         |
| JAROWA Support IT<br>Admin applicazione | E-mail<br>support+craftsman4@jarowa.ch | Attore<br>JAROWA Support IT | Modifica autorizzazioni                           |
| Indietro                                |                                        |                             | Aggiungi utente Avanti                            |
| ppyright © 2022 JAROWA AG               |                                        |                             | Impostazioni cookie - Aiuto - Segnalare un errore |

## Cliccarec su "Continua e vai al cruscotto" si è completato con successo il processo di registrazione.

| · JAROWA                                                 | Benvenuti a                                      | JAROWA          |                                                   |  |
|----------------------------------------------------------|--------------------------------------------------|-----------------|---------------------------------------------------|--|
| ×                                                        | ~                                                | ×               | •                                                 |  |
| Accettare le condizioni generali                         | Creare un profilo                                | Creare utenti   | Sommario                                          |  |
|                                                          |                                                  |                 |                                                   |  |
|                                                          |                                                  |                 |                                                   |  |
| Grazie per esserti registrato alla piattaforma JAROWA. S | iamo lieti di darti il benvenuto a bordo come pr | ezioso cliente. |                                                   |  |
|                                                          |                                                  |                 |                                                   |  |
| Indietro                                                 |                                                  |                 | Continua e vai al cruscotto                       |  |
|                                                          |                                                  |                 |                                                   |  |
|                                                          |                                                  |                 |                                                   |  |
| Copyright © 2022 JAROWA AG                               |                                                  |                 | Impostazioni cookie = Aiuto = Segnalare un errore |  |
|                                                          |                                                  |                 |                                                   |  |